# ASA VPN 操作手冊 -- 平板、手機

以 IOS 為例

1. 至App Store下載: "AnyConnect"

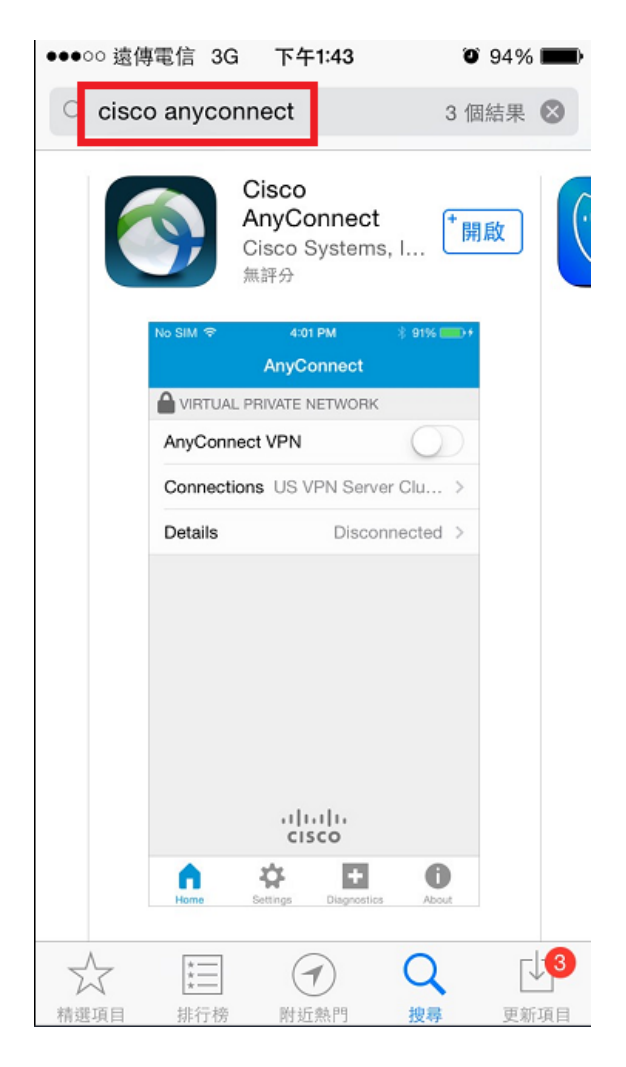

2. 執行AnyConnect,出現使用協 議請點選"確定"

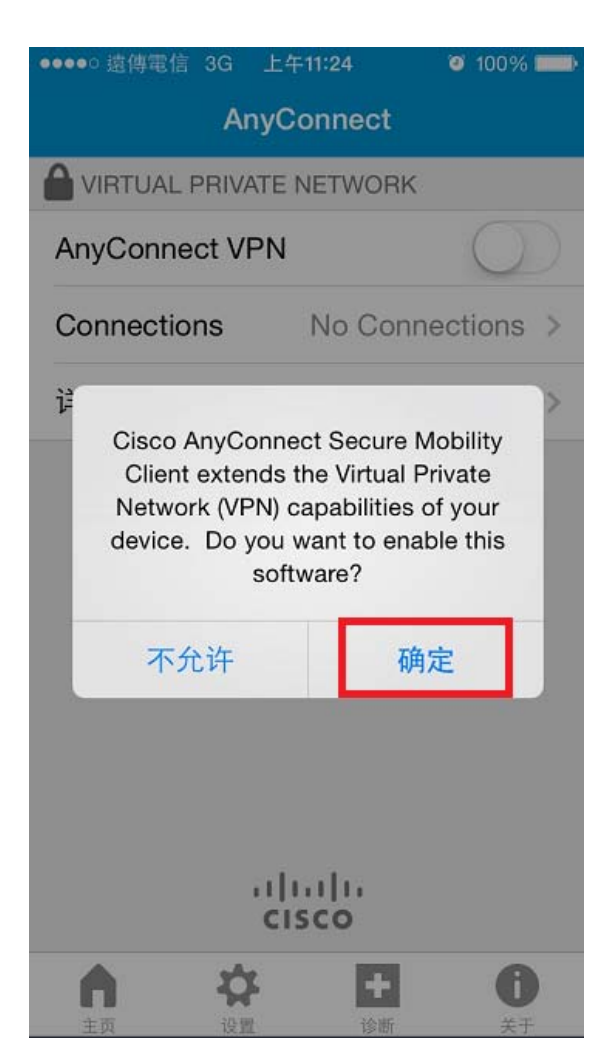

## 3. 請先點選"設置"將阻止不信任的服務器關閉

| ●●●● 遠傳電信 3G | 上午11:24      | IO0%           |  |
|--------------|--------------|----------------|--|
| AnyConnect   |              |                |  |
| VIRTUAL PRIV | ATE NETWORK  | č.             |  |
| AnyConnect V | /PN          | $\bigcirc$     |  |
| Connections  | No Con       | nections >     |  |
|              |              |                |  |
| 详细信息         | 브            | 龂廾连接 >         |  |
|              |              |                |  |
|              |              |                |  |
|              |              |                |  |
|              |              |                |  |
|              |              |                |  |
|              |              |                |  |
|              | սիսիս        |                |  |
|              | cisco        | •              |  |
| <b>主</b> 页 设 | ✔ 11<br>置 诊断 | <b>①</b><br>关于 |  |
|              |              |                |  |

#### 4. 點選"Connections"後"添加新的 VPN連接"

| ●●●●● 遠傳電信 3G 上4 | -11:24   | 🥶 100%  | - |  |  |  |
|------------------|----------|---------|---|--|--|--|
| AnyConnect       |          |         |   |  |  |  |
|                  | NETWORK  |         |   |  |  |  |
| AnyConnect VPN   |          | 0       |   |  |  |  |
| Connections      | No Conne | ections | > |  |  |  |
| 详细信息             | 已断开连接 >  |         | > |  |  |  |

### 5. 請依下面提示輸入

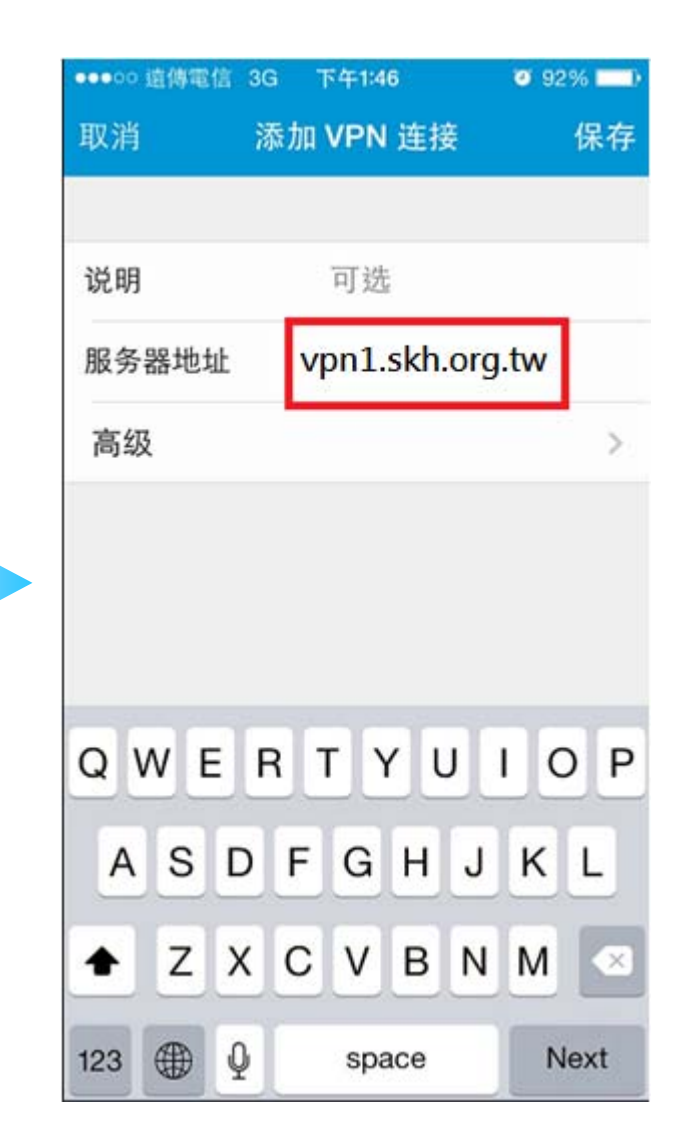

6. 將AnyConnect VPN切換至"On",出現安全警告請點選"繼續"

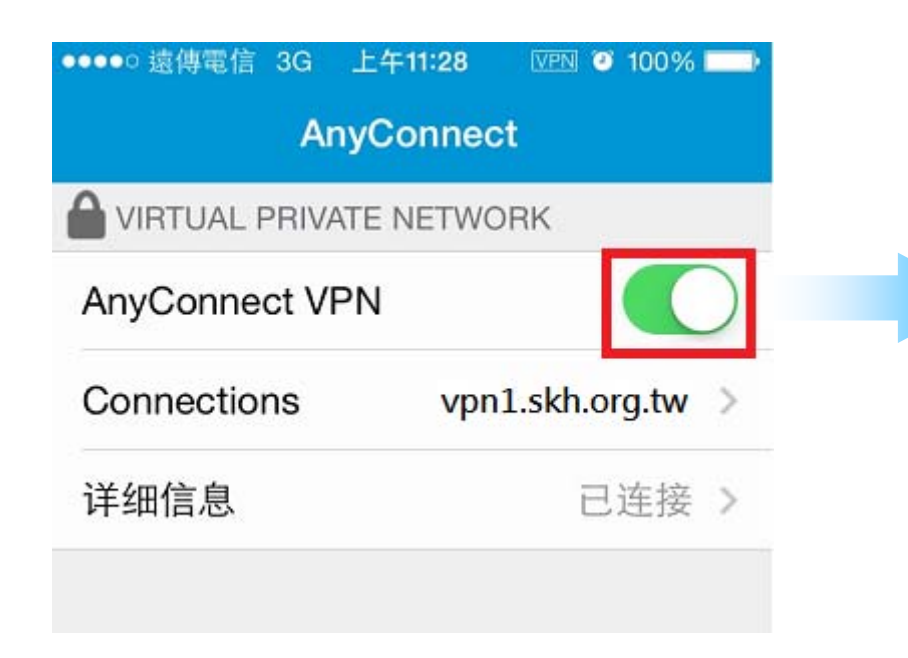

|     | RTUAL PRIVATE I                    | NETWORK                           |          |
|-----|------------------------------------|-----------------------------------|----------|
| Any | Connect VPN                        |                                   | N. S. S. |
| Con | nections                           | 61.67.8.25                        | 53 >     |
| 详   | 不信任I<br>AnyConnect<br>61.67.8.253. | <b>的服务器</b><br>无法验证身份:<br>是否仍要继续? | >        |
|     | 取                                  | (消                                |          |
|     | 详细                                 | 旧信息                               |          |
|     | 绝                                  | 续                                 |          |
|     |                                    |                                   |          |

6. 輸入"員工編號"及"E-mail密碼", 出現"VPN"符號即代表連結成功

| ●●●○○ 遠傳電信 令 | 卡午2:29      | 🥶 90% 💶 🕨    |
|--------------|-------------|--------------|
| 取消           | 身份验证        | 连接           |
|              |             |              |
| 组:           |             | SKH_VPN >    |
| 用户名:         | A003814     | 4            |
| 密码:          |             |              |
|              |             |              |
| ●●●○○ 遠傳電信 🗢 | 下午2:30      | VPN 90%      |
| Ļ            | AnyConnect  |              |
|              | VATE NETWOF | RK           |
| AnyConnect \ | /PN         |              |
| Connections  | vpn1        | skh.org.tw > |
| 详细信息         |             | 已连接 >        |

#### 7. 可先進入醫院網頁後再點選"員工專區"

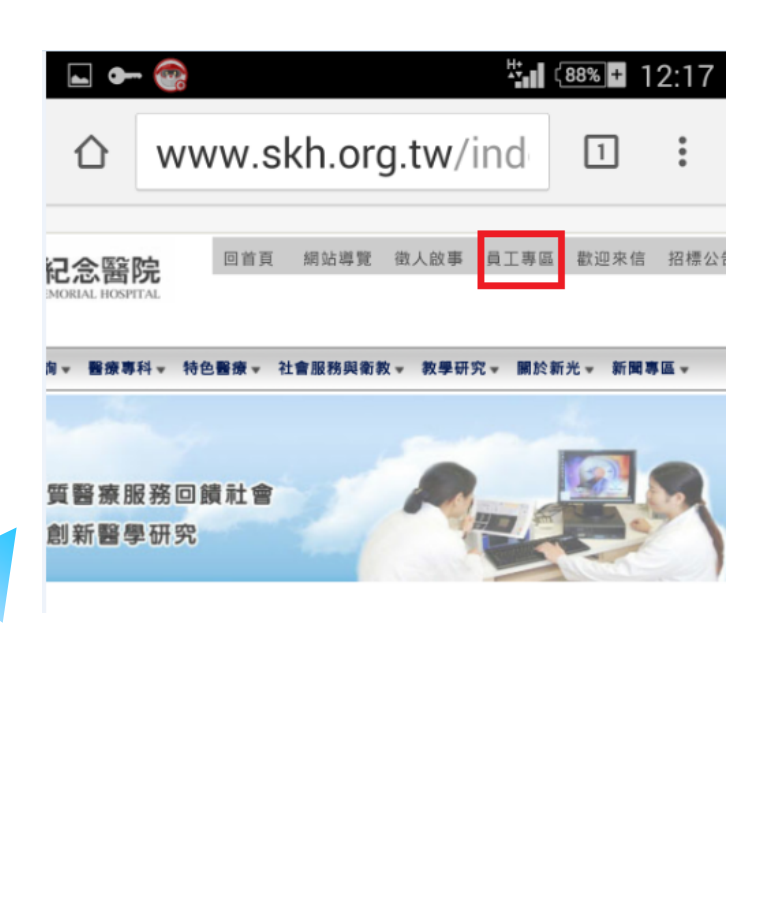